# スマホサイトビルダー モビーク クイックスタートマニュアル

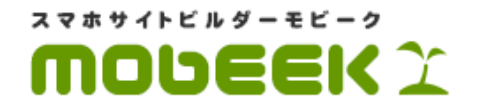

更新日: 2014年06月02日 Ver: 2.0.0

Copyright 2012-2014 mobeek All Rights reserved.

# <u>スマホサイトビルダーモビークとは?</u>

#### <u>モビークの特徴</u>

- ・<u>ドラッグ&ドロップで簡単編集</u>
- ・<u>スタイリッシュなデザイン部品</u>
- ・<u>PCサイトと自動連動</u>
- ・<u>最高のSEO対策</u>

#### <u>導入までの流れ</u>

- ・<u>STEP1 初期デザイン設定</u>
- ・<u>STEP2 ページの登録</u>
- ・<u>STEP3 スマホページの編集</u>
- ・<u>STEP4 タグ発行・埋め込み</u>
- <u>モビーク全体図</u>
  - ・<u>ページ管理</u>
  - ・
     ・
     画像管理
  - ・<u>共通デザイン設定</u>
  - ・<u>編集画面</u>
  - ・<u>ヘッダメニュー</u>
  - ・<u>ページの新規作成から編集への流れ</u>

#### <u>編集作業の前に</u>

・要素とコンテナについて

#### <u>編集画面の名称</u>

- ・<u>1:PCサイトビュー</u>
- ・<u>2:スマホサイトビュー</u>
- •<u>3:詳細設定画面</u>
- ・<u>4:要素選択メニュー[重要]</u>
- <u>5:コンテナ選択メニュー[重要]</u>
- ・<u>6:その他メニュー</u>
- <u>モビークにおけるページ編集の基本操作</u>
  - ・<u>基本操作手順</u>

基本操作1(ドラッグ&ドロップ操作)

- ・<u>ドラッグ&ドロップ</u>
- ・<u>PCサイトの画像を配置する</u>
- ・<u>PCサイトのテキストを配置する</u>
- <u>PCサイトの複数のテキストをまとめてボタンとして配置する</u>
- ・<u>PCサイトの複数の画像をまとめてスライドとして配置する</u>

基本操作2(詳細設定)

- ・<u>詳細設定</u>
- ・<u>コンテナの詳細設定</u>
- ・<u>テキスト要素の詳細設定</u>
- ・<u>画像要素の詳細設定</u>
- ・<u>コンテナ・要素の移動</u>
- ・<u>コンテナ・要素の削除</u>

# スマホサイトビルダーモビークとは?

モビークは既存のPCサイトから、必要なテキストや画像をドラッグ&ドロップすることで、簡単にスタイリッシュなスマホ サイトが作成できるサービスです。

## モビークの特徴

#### ● ドラッグ&ドロップで簡単編集

ドラッグ&ドロップという直感的な操作で、スマホサイトが作成、デザインできます。

#### ●スタイリッシュなデザイン部品

あらかじめプロのデザイナーが作成したデザインテンプレートとスライド、タブ、エキスパンドなどの豊富な部品が用意されています。これらの部品を利用することで、誰でも簡単にスタイリッシュなスマホサイトが作成できます。

#### ●PCサイトと自動連動

既存のPCサイトのテキスト、画像を活用しているため、元となるサイトが更新されると自動的にスマホサイトも更新されま す。これによりPCサイトとスマホサイトを別々に更新する運用の負荷を大幅に削減することが可能です。 ※もちろん既存サイトにはない新しいテキスト、画像などの要素をスマホサイトに追加することも可能です。

#### ●最高のSE0対策

PCサイトを変換してスマホサイトを作成するという方法は、レスポンシブウェブデザインと呼ばれており、Google社がスマホサイト作成方法として最も推奨している方法です。PCサイトと全く同じURLでスマホサイトが表示されるため、PCサイトのSEOパワーを100%引き継げる唯一の方法といわれております。

## ● STEP1 初期デザイン設定

| デザインパターンは、め<br>ミさい。)           | ステップにて詳細な調整                | が可能ですので、大まかに                 | 選択して                            |         | Smart phone Site B |
|--------------------------------|----------------------------|------------------------------|---------------------------------|---------|--------------------|
| インカラー サブカラー                    | 育景色 メインカラー                 | サブカラー 育景色                    | メインカラー サブカラー                    | 背景色     |                    |
| #e55505 #e5e5e5                | #mmm #d00e31<br>背景色 メインカラー | #T/T/T/ #ffffff<br>サブカラー 背景色 | #D/DDDe #006699<br>メインカラー サブカラー | #!!!!!  |                    |
| #82592d #faeeda                | #fffdf2 #5d6685            | #b7c6db #f6f4e7              | #f93747 #ffe2e5                 | #111111 | • • •              |
| インカラー サブカラー                    | 育景色 メインカラー                 | サブカラー 育景色                    | メインカラー サブカラー                    | 背景色     | 誰でも簡単作成できるヒミツとは?   |
| #98d900 #ffffff                | #e6e6e6 #314502            | #383838 #171717              | #d40f1d #f2f2f2                 | #f8f7ed | 詳細はこちらをご覧下さい       |
| インカラー サブカラー                    | 背景色 メインカラー                 | サブカラー 背景色                    | メインカラー サブカラー                    | 背景色     |                    |
| #000000 #c2a76c                | #4a3e23 #fbe9f2            | #e62e8b #fbe9f2              | #000000 #4f4f4f                 | #111111 | 商品特徴 こんな方に 困ったら    |
| インカラー サブカラー                    | 背景色 メインカラー                 | サブカラー 背景色                    | メインカラー サブカラー                    | 背景色     | サイトのイメージをその        |
| =3b5898 #f7f7f7                | #11111 #232323             | #000000 #000000              | #483a96 #f2f2f2                 | #171011 | ままにドラッグドロップ >      |
| インカラー サブカラー                    | 背景色 メインカラー                 | サブカラー 背景色                    | メインカラー サブカラー                    | 背景色     | で作成                |
| #a35ald #ffd49c                | #ffe6c9 #ff7300            | #212121 #000000              | #5bc2dc #ffffff                 | #dbe8ec | 豊富な部品から選んであ        |
| 1509- 9709-                    | 背景色 メインカラー                 | サフカラー 背景田                    | X1579- <del>0</del> 779-        | 背景色     | とは組合わせるたけ          |
| #7f7d74 #d9d2b8<br>インカラー サブカラー | #141117 #3d0000            | #1c0701 #ffffff              | #d00e31 #####                   | ======  |                    |
| ±400e21 ±222222                | +000000                    |                              |                                 |         | 4                  |
|                                |                            |                              |                                 | l l     |                    |

スマホサイトの全体的な配色を設定します。また、編集中に利用するボタンやテキストをスマホサイトに配置した際の初期 状態(色、形状など)が指定できます。

これにより、編集中にテキストやボックスなどの色、形状などを1つ1つ指定する手間が大幅に軽減されます。

#### ● STEP2 ページの登録

| (https://から始 | まるURLを登録する場          | 合はコチラから作成し       | て下さい。    |  |  |
|--------------|----------------------|------------------|----------|--|--|
| STEP1 ページ・   | タイトルを入力してく           | ださい 🎾            |          |  |  |
| タイトル:        |                      |                  |          |  |  |
| 入力例:         | TOPページ               |                  |          |  |  |
| ※管理用         | のページタイトルです。          | スマホサイトには一切表      | 示されません。  |  |  |
| STEP2 変換元    | となるURLを入力して          | ください 💯           |          |  |  |
|              |                      |                  |          |  |  |
|              | http://www.o.vision  | co. in/          |          |  |  |
| 入力例:         | http://www.e-vision. | co.jp/index.html |          |  |  |
| ※複数あ         | る場合は、後で追加可能          | ですので、一つご入力く      | ださい。     |  |  |
| ナビから         | 送録 URLをクリア           |                  |          |  |  |
| **->         | をうまく登録できない場          | 合は、"ナビから登録"をお    | ご利用ください。 |  |  |
| STIEP23 "確定す | る"ボタンを押してべ           | ージを確定してくださ       | -L)      |  |  |
| Tanto a      | z                    |                  |          |  |  |
| 0進7月9        | 2                    |                  |          |  |  |
|              |                      |                  |          |  |  |
|              |                      |                  |          |  |  |
|              |                      |                  |          |  |  |
|              |                      |                  |          |  |  |
|              |                      |                  |          |  |  |
|              |                      |                  |          |  |  |
|              |                      |                  |          |  |  |

変換元となるPC用ページのURLを指定し登録します。

#### ● STEP3 スマホページの編集

| [TOP~-ジ131203~]                                                                                                    |                                               |                                                           | ₽ <b>*</b> 840000<br>• | ■ その他                                          | 0 0070h                                    |
|----------------------------------------------------------------------------------------------------|-----------------------------------------------|-----------------------------------------------------------|------------------------|------------------------------------------------|--------------------------------------------|
| Т ятал 🖬 КУ-У 📑 77-4 🗌 Журд 💻                                                                                         | ಸಳಿಸಿ 🖽 ಕ-ಶಸಿ 🎦 ಶಶ                            | स्टि प्रस्ट 🛄 प्रहर 🔝                                     | ə <b>t</b> a 🛃         | A                                              | ->₩2 保存                                    |
| スマートフォンサイト制作・動画配信サービスなら株式会社イー・ビジョンへ。<br>スマートフォンサイト製造、低価格ストリーミング動画配信、不動産管理システム                                         | テキスト                                          |                                                           | *                      |                                                | S Haffy X                                  |
|                                                                                                    |                                               |                                                           |                        | ₩ 03-32                                        | 09-2750                                    |
|                                                                                                    |                                               |                                                           |                        | insion 株式会社                                    | ゆきしく (************************************ |
| 動画配信システムをお手軽に利                                                                                                    | ※リンク編集を行うと内部の属性が変更さ                           | れるためPCと運動しなくなります。                                         |                        | 製品一覧                                           | 会社案内                                       |
| 「PC」「スマートフォン」、「タブレット端末」、「携帯電話」と<br>マルチデバイスにも対応した動画配信サービスをお届け                                                          | テキスト A スマホサイトビルダー<br>※編集を行うと内部の属性が変更されるた      | 補集<br>めPCと連動しなくなります。                                      |                        | ロロリットにな                                        | バーム<br>ダーモビーク                              |
|                                                                                                    | (福祉で) シンプロック内領集<br>左右余白: 5 px<br>行間設定: 1.2 em | 回り込み<br>上下余白: 10 px                                       |                        |                                                |                                            |
| 10 275594ビルジー<br>10 275594ビルジー<br>10 10 10 10 10 10 10 10 10 10 10 10 10 1                                            | 文字補集 ※補集を行うと内部の属性が変更<br>編集を行う                 | eされるためPCと運動しなくなります。                                       |                        |                                                |                                            |
| スマホサイト作成・変換ツール「モビー                                                                                                    |                                               |                                                           |                        | スマホサイトビルダー                                     | サービス                                       |
| 基本となる作業は、トランフレートによるエワイン数をリベー人となるハンサイトの3<br>扱いドラッグ&ドロップによる直顧的な操作1の、たったこれだけ!<br>この4つの手順を覚えるだけで、プロが作ったようなスタイレッシュなスマートフォン | 200月テワイン部品の加<br>サイトが簡単に作れます                   | <ul> <li>◆モバイル・スマニトクチブ</li> <li>◆ スマホサイト作成・変換:</li> </ul> | 10P<br>1-JU            | ・ ・ リリース ・ 、 、 、 、 、 、 、 、 、 、 、 、 、 、 、 、 、 、 | イー・ビジョンって? 🖌                               |
| 不動産ホームページ制作・物件管理システム チ                                                                                                | ャットサポート CHATS-チャッツ                            | → スマードンオンドンリの病<br>→ ソーシャルゲーム開発                            | 5                      | スマホサイト作成・3                                     | を換ツール「モビーク」                                |
|                                                                                                    | CHOTS                                         |                                                           |                        |                                                |                                            |
| イ動産ホームヘーンの<br>反響を増やしたい!<br>新規で立ち上げたい!                                                                                 | 話だと気がひける」<br>ニールは手間だし返信が遅い」<br>んなお客様の不満を解消    |                                                           | 2                      | <b>▼93 35600</b><br><del>7</del> −3/0 × 93     | ■ 0000 0.000                               |
|                                                                                                    | のいい、テャットを使うた                                  | ▲オンデマ 水動調整 住井                                             | -F'7 *                 |                                                | メッセージログ                                    |

PCページで使用されているテキストや画像等をドラッグドロップして、スマホサイトを作成していきます。

| STEP4 | タグ発行・ | 埋め込み |
|-------|-------|------|
|-------|-------|------|

| タグ発行                                                                                                    | ×                                 |
|----------------------------------------------------------------------------------------------------|-----------------------------------|
| 変換したいページの <head></head>                                                                                                    | タグ内に以下のコードを埋め込んでください              |
| <pre><!-- mobeek tag--> <script src="//feed.mobeek.net/s &lt;script&gt; feedUID = 'evision'; feedPrepare.toSmp = {}; feedPrepare.toTab = {}; feedPrepare.subwww = true; feedPrepare(); &lt;/script&gt; &lt;! mobeek tag&gt;&lt;/pre&gt;&lt;/th&gt;&lt;th&gt;tatic/loader.js"></script></pre> |                                   |
| 変換タグのテキストをコピー                                                                                                    | 変換タグの詳細設定                         |
| スマホサイト切替ボタン                                                                                                    | PCサイトに表示しない PCサイトに表示する            |
| タブレットサイト切替ボタン                                                                                                    | PCサイトに表示しない PCサイトに表示する            |
| *5*                                                                                                    | ぞれ、対象のサイトがある場合のみボタンが表示されます。<br>// |

編集が完了したらPCページへ埋め込むタグを発行します。

PCページに発行されたタグを埋め込みアップロードします。スマホでタグを埋め込んだページのURLにアクセスすると、作成したスマホページが表示されます。PCでアクセスしても表示は変わりません。

モビークはページ管理、画像管理、共通デザイン設定、編集の4つの機能で構成されています。

●ページ管理

|     | 現在使用できるページ数:100                                                                                                    |                        |                                             | ページー覧 | ¥          | 理 ★ 各種設定 | <b>回</b> その他 | 0 D070F |                                     |
|-----|----------------------------------------------------------------------------------------------------|------------------------|---------------------------------------------|-------|------------|----------|--------------|---------|-------------------------------------|
| ~-  | -ジ管理 🎾                                                                                                    |                        |                                             |       |            |          |              |         | 作成したスマホページを管理しま                     |
| ~-  | ジの新規作成 🌮 ページの優先度変動                                                                                                    | i 🥬 🛛 共通               | 1タグ発行                                       |       |            |          |              |         | ・ページの新規作成                           |
| 全 8 | 8件 ページ:123456789                                                                                                    | 10 • 件                 | ずつ表示                                        |       |            |          |              |         | - 佐古した。 ごのプレビー                      |
|     | スマートフォン タブレット                                                                                                    |                        |                                             |       |            |          |              |         |                                     |
|     | ·····                                                                                                    | <b>1</b>               | <b>@</b>                                    |       | <b>(</b> ) | <b>1</b> |              |         | ・ページのコピー                            |
|     | ページタイトル<br>(クリックで編集画画へ)                                                                                                    | 変換する<br>ページの<br>適用範囲設定 |                                             |       |            | URL      |              |         | <ul> <li>・変換ルールの範囲設定や優先順</li> </ul> |
|     | TOP: - *)                                                                                                    | 設定                     | 1                                           |       |            | 生成       |              |         |                                     |
|     |                                                                                                    | axinc.                 | /index.html                                 |       | <b>S</b>   | E.M.     |              |         |                                     |
|     | A REAL PROPERTY AND A REAL PROPERTY AND A REAL PROPERTY A REAL PROPERTY AND A REAL PROPERTY AND A REAL PRO | 設定                     | /<br>/index.html                            | 36-   |            | 生成       |              |         |                                     |
|     | TOPM-S LOOP                                                                                                    | 設定                     | /<br>/index.html                            | 3Ľ-   |            | 生成       |              |         |                                     |
|     | тори-у                                                                                                    | 設定                     | 1                                           |       | 1          | 生成       |              |         |                                     |
|     | お問い合わせ確認画面                                                                                                    | 設定                     | /inquiry/                                   | - IK- | <b>Ø</b>   | 生成       |              |         |                                     |
|     | 問い合わせ                                                                                                    | 設定                     | /inquiry/?type=32<br>/inquiry/<br>/inquiry/ | 9Ľ-   | <b>o</b>   | 生成       |              |         |                                     |
|     | お問い合わせ完了画面                                                                                                    | 設定                     | /inquiry/complete.html                      |       | <b>3</b>   | 生成       |              |         |                                     |
|     | TOPページ )                                                                                                    | 設定                     | /index_nocache.html<br>/index_cache.html    | 3Ľ-   | 0          | 生成       |              |         |                                     |
| -   | 会社概要                                                                                                    | 設定                     | /company/overview/                          | =Ľ-   | <b>Ø</b>   | 生成       |              |         |                                     |
|     |                                                                                                    | ****                   | (company/ovoniow/                           | -Y-   |            | 生成       |              |         |                                     |

#### ●画像管理

|                                                                                  |                                                                       |                                                  | ページ一覧                                              |                  | <b>┿<sup>#</sup> 各種設定</b> | ■ その他<br>▼ | לפידלים ש |
|----------------------------------------------------------------------------------|-----------------------------------------------------------------------|--------------------------------------------------|----------------------------------------------------|------------------|---------------------------|------------|-----------|
| 画像管理                                                                             |                                                                       |                                                  |                                                    |                  |                           |            |           |
| Flashから画像を抽出す                                                                    | 3                                                                     |                                                  |                                                    |                  |                           |            |           |
| ※アップロード可能な<br>※アップロード可能な<br>※ファイル名に使える                                           | 画像ファイルサイズ<br>画像ファイルの形式<br>文字は英数字、『.』                                  | (は500KBまでです。<br>(は、jpg, png, gif, l<br>『_』『-』です。 | ompです。                                             |                  |                           |            |           |
| ※アップロードされた                                                                       | 画像の反映に時間が                                                             | がかることがありま                                        | す。                                                 |                  |                           |            |           |
| ※アップロードされた<br>bage: 1<br>ファイル名                                                   | 画像の反映に時間が                                                             | がかかることがありま<br>ファイルサイズ(KB)                        | す。                                                 | 画機               |                           |            |           |
| ※アップロードされた<br>bage: 1<br><mark>ファイル名</mark><br>Itn_pagetop_red.gif               | 画像の反映に時間が<br>登録日時<br>2012/10/16 09:29                                 | がかることがありま<br>ファイルサイズ(KB)<br>2.6                  | す。<br>画像サイズ<br>118 x 26                            | 画像<br>▲ 20%70株高へ |                           |            |           |
| ※アップロードされた<br>page: 1<br>ファイル名<br>xtn_pagetop_red.gif<br>levice.png              | 画像の反映に時間が<br><del> 空静日時</del><br>2012/10/16 09:29<br>2012/09/20 09:11 | がかることがありま<br><b>ファイルサイズ(KB)</b><br>2.6<br>22.2   | す。<br><u> 画像サイズ</u><br>118 x 26<br>320 x 132       |                  |                           |            |           |
| ※アップロードされた<br>bage: 1<br>ファイル名<br>itn_pagetop_red.gif<br>Jevice.png<br>ireen.png | 画像の反映に時間が<br>2012/10/16 09:29<br>2012/09/20 09:11<br>2012/09/24 05:54 | がかかることがありま<br>ファイルサイズ(KB)<br>2.6<br>22.2<br>1.5  | す。<br><b>高級サイズ</b><br>118×26<br>320×132<br>318×232 |                  |                           |            |           |

PCサイトにない画像を使用する場合、スマホサイト用で作成した画像をこのページからアップロードして利用することができます。

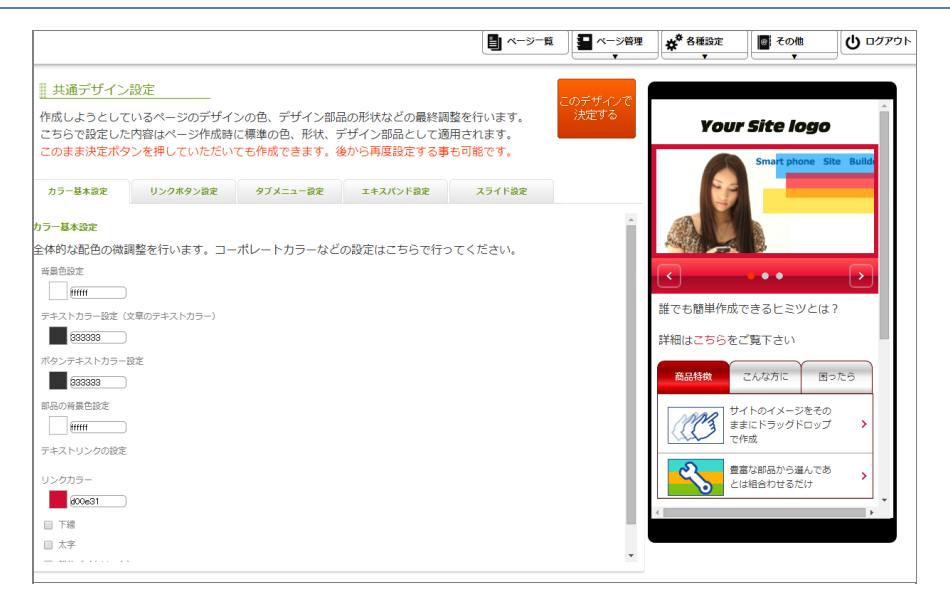

サイトの全体的な配色パターン指定、および、編集中に利用するボタンやテキストをスマホサイトに配置した際の初期値 (色、形状など)が指定できます。これにより、編集中にテキストやボックスなどの色、形状などを1つ1つ指定する手間が 大幅に軽減されます。

●編集画面

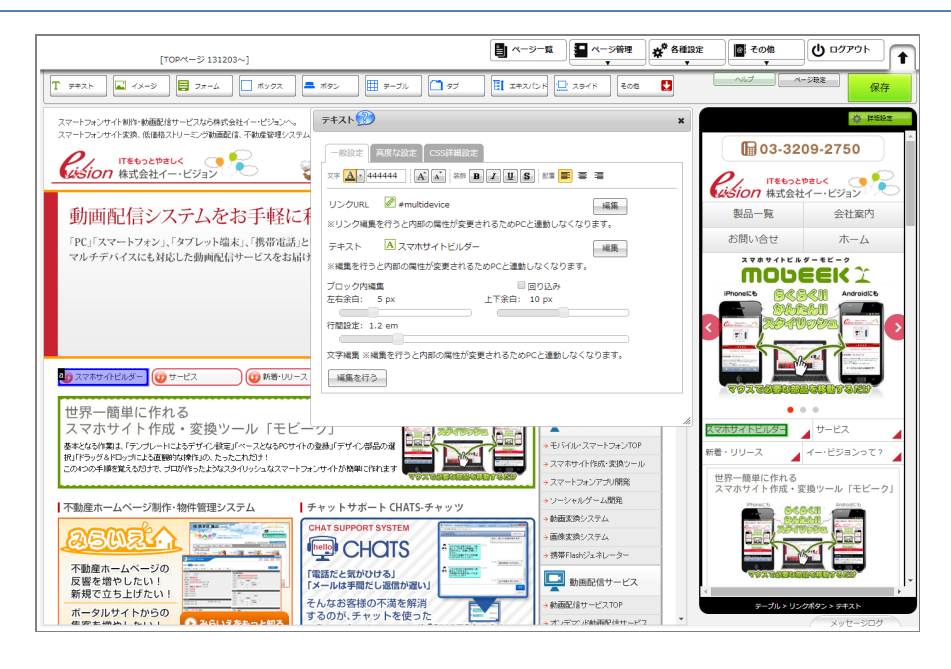

PCサイトのテキストや画像をドラッグアンドドロップしてスマホページを作成します。

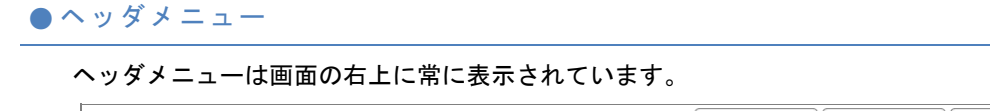

| 現在使用できるページ数:100 |
|-----------------|
|-----------------|

#### <u>ページの新規作成画面</u>

|                                          | <b>1</b> ~->-11 | )<br>- ジ管理<br>・ | * <sup>* 8882</sup> | <b>●</b> その他 | 0 0070F |
|------------------------------------------|-----------------|-----------------|---------------------|--------------|---------|
| ページの新規作成 ಖ                               |                 |                 |                     |              |         |
| https://から始まるURLを登録する場合はコチラから作成して下       | さい。             |                 |                     |              |         |
| STEP1 ページタイトルを入力してください 🎾                 |                 |                 |                     |              |         |
| タイトル:                                    |                 |                 |                     |              |         |
| 入力例: TOPページ                              |                 |                 |                     |              |         |
| ※管理用のページタイトルです。スマホサイトには一切表示され            | はません。           |                 |                     |              |         |
| STEP2 変換元となるURLを入力してください 🎾               |                 |                 |                     |              |         |
|                                          |                 |                 |                     |              |         |
| 入力例 · http://www.e-vision.co.ip/         |                 |                 |                     |              |         |
| 入力例:http://www.e-vision.co.jp/index.html |                 |                 |                     |              |         |
| ※複数ある場合は、後で追加可能ですので、一つご入力ください            | ۱.              |                 |                     |              |         |
|                                          |                 |                 |                     |              |         |
| ※ページをうまく登録できない場合は、"ナビから登録"をご利用           | ください。           |                 |                     |              |         |
|                                          |                 |                 |                     |              |         |
| STEP3 "確定する"ホタンを押してページを確定してくたさい          |                 |                 |                     |              |         |
| 確定する                                     |                 |                 |                     |              |         |
|                                          |                 |                 |                     |              |         |
|                                          |                 |                 |                     |              |         |
|                                          |                 |                 |                     |              |         |
|                                          |                 |                 |                     |              |         |
|                                          |                 |                 |                     |              |         |
|                                          |                 |                 |                     |              |         |
|                                          |                 |                 |                     |              |         |
|                                          |                 |                 |                     |              |         |
|                                          |                 |                 |                     |              |         |

ページタイトル: モビーク内でページを
 管理するための目印になります。実際のスマ
 ホサイトページには影響しません。

変換元となるURL:変換元となるPC用ページのURLを指定します。

#### <u>ページ管理画面</u>

| ページ管理     ページの優先度変更       ページの新規作成     ページの優先度変更       全 88件     ページ: 1 2 3 4 5 6 7 8 9       スマートフォン     タブレット |                        | 197発行<br>ずつ表示                               |       |      |               |
|----------------------------------------------------------------------------------------------------|------------------------|---------------------------------------------|-------|------|---------------|
| ページタイトル     (クリックで編集画画へ)                                                                                        | 変換する<br>ページの<br>適用範囲設定 | URL                                         |       | 表示設定 | プレビュー,<br>URL |
| ■ TOPページ                                                                                                    | 設定                     | /<br>/index.html                            | 1Ľ-   | Ø    | 生成            |
|                                                                                                    | 設定                     | /<br>/index.html                            |       |      | 生成            |
| ■ TOPページ クリック!                                                                                                  | 設定                     | /<br>/index.html                            | - LT- |      | 生成            |
| <ul> <li>TOPページ</li> </ul>                                                                                      | 設定                     | 1                                           | - L'- |      | 生成            |
| ■ お問い合わせ確認画面                                                                                                    | 設定                     | /inquiry/                                   | - L'- | 0    | 生成            |
| 目 問い合わせ                                                                                                    | 設定                     | /inquiry/?type=32<br>/inquiry/<br>/inquiry/ | -14-  | 0    | 生成            |

ページ作成が完了するとページー覧へタイト ルが追加されます。各ページタイトルを<mark>ク</mark> リックすることで編集画面に遷移すること ができます。

#### <u>ページ編集画面</u>

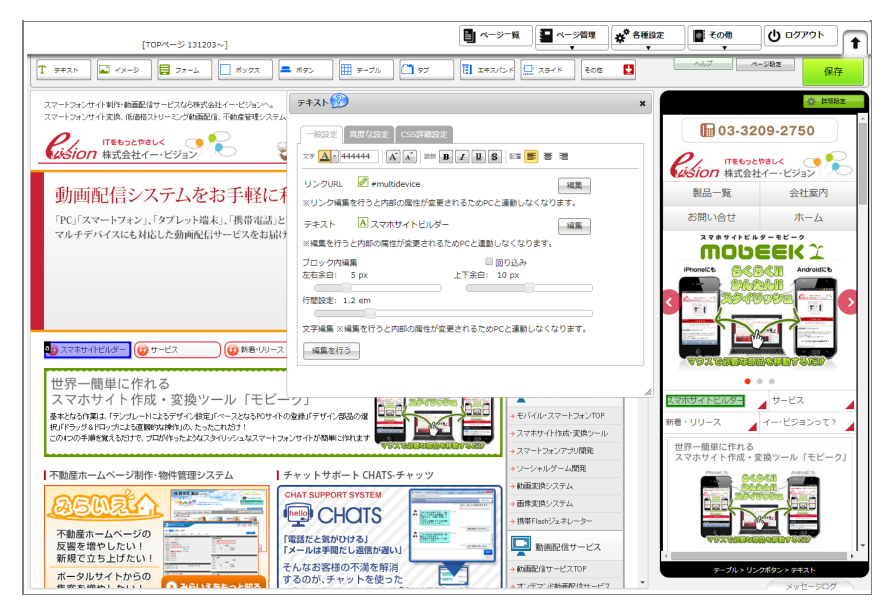

## 編集作業の前に

#### ●要素とコンテナについて

実際の編集作業に入る前に画面上の用語を説明します。

画像・テキスト・ライン・フォーム・インラインフレームを「要素」と呼びます。 また、要素を入れる器を 「コンテナ」と呼びます。

「コンテナ」には、ボックスコンテナ、ボタンコンテナ、テーブルコンテナ、タブコンテナ、エキスパンドコンテナ、スラ イドコンテナがあり、「要素」は必ず、これらいずれかのコンテナの中に入って配置されます。 編集画面内のスマホサイトビュー内で選択する際には

●:要素は緑色の表示 ●:コンテナは青色の表示 になります。

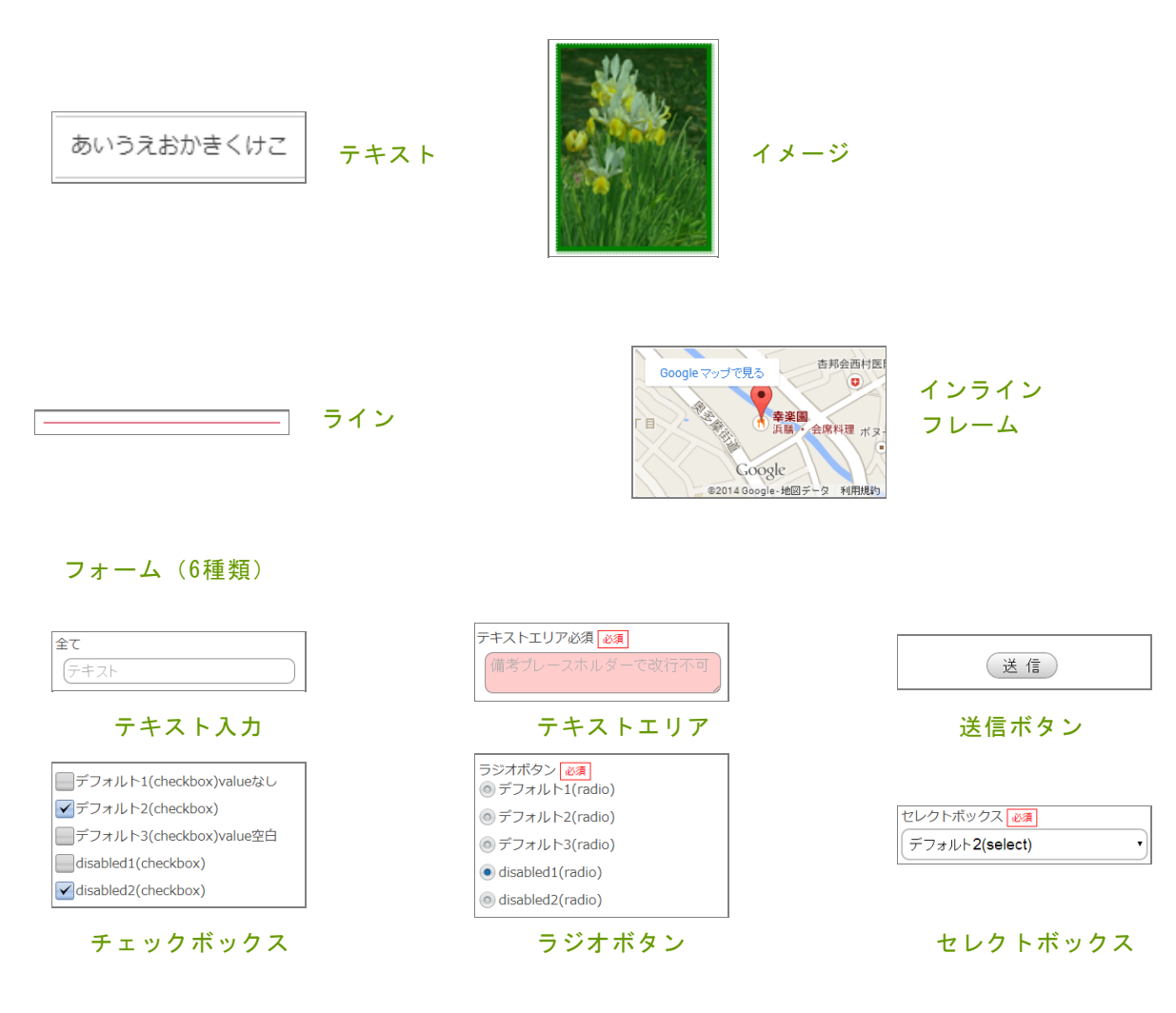

| * |  |
|---|--|
|   |  |

ボックス

| 製品一覧                                     | 会社案内                   | お問い合せ             |  |  |  |
|------------------------------------------|------------------------|-------------------|--|--|--|
| スマートフォンサイト制作・動画配信サ<br>ービスなら株式会社イー・ビジョンへ。 |                        |                   |  |  |  |
| スマートフォン!<br>動画配信、不動!                     | サイト変換、低価構<br>産管理システムな? | 各ストリーミング<br>らおまかせ |  |  |  |

タブ

サービス

#### ボタン

>

| モバイルスマートフォン     | - |
|-----------------|---|
| モバイル・スマートフォンTOP | > |
| スマートフォンアプリ開発    | > |
| ソーシャルゲーム開発      | > |
| スマホサイト作成・変換ツール  | > |
|                 |   |

### エキスパンド

| スマホサイトビルダー | サービス       |
|------------|------------|
| 新着・リリース    | イー・ビジョンって? |
|            |            |

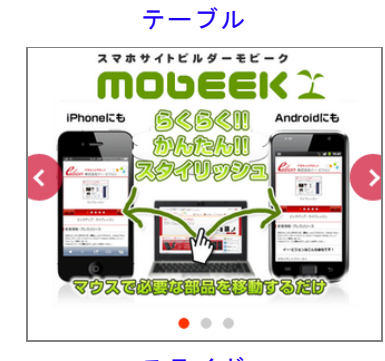

スライド

ここでは、編集画面の各部名称を説明します。

| 0P <sup>A</sup> -ジ 131203~]<br><del>7</del> #A► <b>1</b> <del>2</del> <del>7</del> #-Δ <b>*</b> #922 | . #92                                              |                                                    | :                  | ) ログアウト<br>エ<br>保存                                                                                                    |
|----------------------------------------------------------------------------------------------------|----------------------------------------------------|----------------------------------------------------|--------------------|----------------------------------------------------------------------------------------------------|
| トフォンサイト制作・動画配信サービスなら株式会社イー・ビジョンへ。<br>トフォンサイト支援、低価格ストリーミング動画配信、不動産管理システム                              | 7=+2.1 💯                                           | ×                                                  |                    | ☆ 詳細設定                                                                                                    |
|                                                                                                    | 一般設定「高度な設定」CSS詳細設定                                 | <b>(</b> 03-3209-2750                              |                    |                                                                                                    |
| したい の の は の に の の に の の の の の の の の の の の の                                                          |                                                    |                                                    | Rision 株式会社イー      | <<br>ビジョン                                                                                                    |
| 動画配信システムをお手軽に利                                                                                       | リンクURL 『#multidevice<br>※リンク編集を行うと内部の属性が変更されるためPCと | 編集 連動しなくなります。                                      | 製品一覧               | 会社案内                                                                                                    |
| 「PC」「スマートフォン」、「タブレット端末」、「携帯電話」と<br>マルチデバイスにも対応した動画配信サービスをお届け                                         | テキスト 🛯 スマホサイトビルダー                                  | お問い合せ                                              | ホーム<br><b>モビーク</b> |                                                                                                    |
|                                                                                                    | ※編集を行うと内部の属性が変更される                                 | MODE                                               | EKY_               |                                                                                                    |
|                                                                                                    | 左右余白: 5 px 上,                                      | 0 px                                               | iPhonel E 5% 5%    |                                                                                                    |
|                                                                                                    | 行間設定: 1.2 em                                       |                                                    |                    |                                                                                                    |
| ■27 スマホサイトビルダー 100 サービス 100 新着・リリース                                                                  | 文字編集 ※編集を行うと内部の属性が変更されるためPC<br>編集を行う               | .と運動しなくなります。                                       |                    | REER FAILURE<br>Here and the second second sec |
|                                                                                                    |                                                    |                                                    | マウスで必要が部品を         | alt sed                                                                                                    |
| 世界一間単にTF11る<br>スマホサイト作成・変換ツール「モビー                                                                    |                                                    |                                                    | スマホサイトビルター         | ナービス                                                                                                    |
| 基本となる作業は、「テンプレートによるデザイン設定」「ベースとなるPGサイトの<br>択」「ドラッグ&ドロップによる直観的な操作」の、たったこれだけ!                          | 登録」「デザイン部品の選                                       | →モバイル・スマートフォンTOP                                   | 新着・リリース 🖌 イー       | ・・ビジョンって?                                                                                                    |
| この4つの手順を覚えるだけで、プロが作ったようなスタイリッシュなスマートフォ                                                               | ンサイトが簡単に作れます マクスでありない品をひているのか                      | →スマートフォンアブリ開発                                      | 世界一簡単に作れる          | ソール「モビーク」                                                                                                    |
| 不動産ホームページ制作・物件管理システム チ                                                                               | ・<br>ャットサポート CHATS-チャッツ                            | →ソーシャルゲーム開発                                        | Phoneich 64540     | AndroidElb                                                                                                    |
|                                                                                                    | HAT SUPPORT SYSTEM                                 | <ul> <li>→ 動画炎洪システム</li> <li>→ 画像変換システム</li> </ul> | 20100              |                                                                                                    |
|                                                                                                    |                                                    | → 携帯Flashジェネレーター                                   |                    |                                                                                                    |
| 反響を増やしたい!                                                                                            | 電話だと気がひける」<br>メールは手間だし返信が遅い」                       | 動画配信サービス                                           | TO A COMPANY       | - 100 S 120                                                                                                    |
|                                                                                                    | んなお客様の不満を解消<br>るのが、チャットを使った                        | → 動画記信サービスTOP → オンデマンボ動画配信サービス ▼                   | テーブル > リンクボタ       | ン> <del>テキ</del> スト<br>メッヤージログ                                                                                                    |

#### ● 1 : PCサイトビュー

変換元となるPCページを表示します。ここで、スマホに利用したいテキストや画像を選択することができます。 ※Flash、及びJavaScriptで動的に出力されるコンテンツは表示されません。

#### ● 2 : スマホサイトビュー

スマホサイトの編集画面です。表示順番やレイアウトの変更はこちらの画面で行います。

#### ● 3 : 詳細設定画面

スマホサイトビュー上で、コンテンツを選択して、右クリック→詳細設定を選択することで、各コンテンツに対する詳細設 定画面を表示することができます。枠線、色、サイズ、形状の変更などの細かいプロパティの設定ができます。 このメニューには2つの使い方があります。

<u>1. PC要素をどの形式(テキストorイメージ)で表示するかを選択するメニュー</u>

要素選択メニューで「イメージ」を選択してPCサイトビューの画像をスマホサイトビューにドラッグ&ドロップすると「イ メージ」がスマホサイトビューに反映されます。

ー方、要素選択メニューで「テキスト」を選択した状態でPCサイトビュー内の画像をスマホサイトビューにドラッグ&ドロ ップすると「選択したイメージのALTテキスト」がスマホサイトビューに反映されます。

2. スマホサイトに新規で配置したい要素を作成する場合のメニュー

PCサイトでは何も選択せずに、要素選択メニューのテキスト、イメージ、ラインのボタンをそのままドラッグして、スマホ サイトビューにドロップすると新規のテキスト、イメージ、ラインを作成することができます。

● 5 : コンテナ選択メニュー[重要]

このメニューには2つの使い方があります。

<u>1. PC要素をどのコンテナに入れて配置するのかを選択するメニュー</u>

コンテナ選択メニューで「エキスパンド」を選択した状態でPCサイトビューの複数のテキストリンクを選択して、スマホサ イトビューにドラッグ&ドロップすると複数のテキストリンクは、エキスパンドメニューとして、スマホサイトビューに反 映されます。

また、コンテナ選択メニューで「スライド」を選択した状態でPCサイトビュー内の複数の画像を選択して、スマホサイトビューにドラッグ&ドロップすると複数の画像が、スライドメニューに格納された状態で、スマホサイトビューに反映されます。

<u>2. スマホサイトに新規でコンテナを配置したい場合のメニュー</u> PCサイトでは何も選択せずに、コンテナ選択メニューのボックス、ボタン、テーブル、タブ、エキスパンド、スライドのボ タンを選択後、そのままドラッグして、スマホサイトビューにドロップすると新規のコンテナをスマホサイト上に配置する ことができます。

● 6:その他メニュー

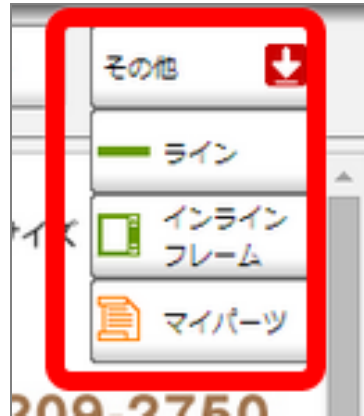

ライン要素、インラインフレーム要素、マイパーツがまとまっているメニューです。
基本的な使用方法は要素選択メニュー、コンテナ選択メニューと同様です。

# モビークにおけるページ編集の基本操作

#### ●基本操作手順

モビークでは、

- 1. 「PCサイトビューで、必要な要素(画像、テキスト)を選択して、スマホサイトビュー上にドラッグ&ドロップする」
- 2. 「スマホサイトビューでコンテンツの詳細プロパティ(サイズ、色、余白、形状)を設定する。」

という2つの操作を繰り返して、スマホサイトを作成します。

# 基本操作1(ドラッグ&ドロップ操作)

### ●ドラッグ&ドロップ

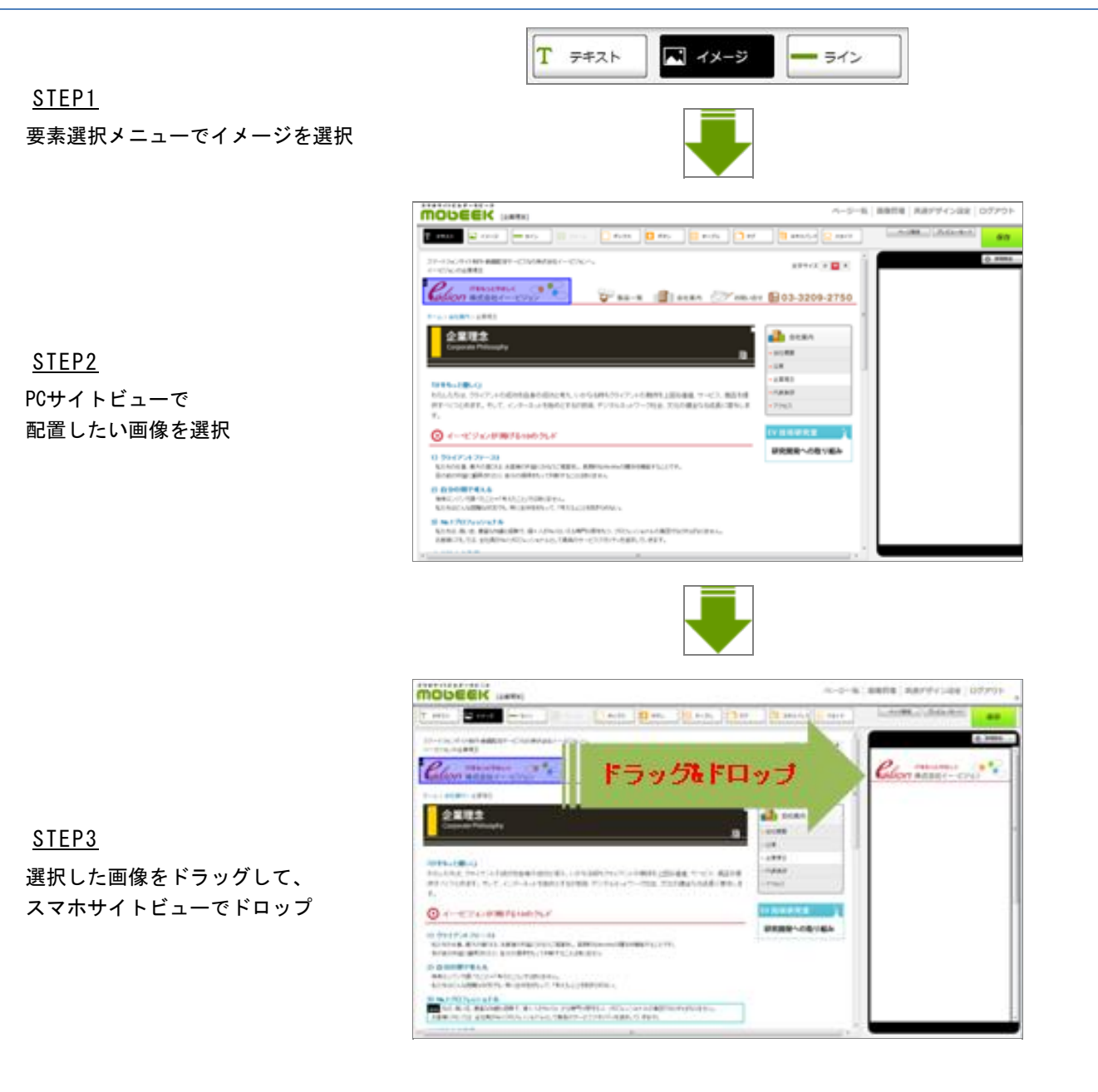

- 1. 要素選択メニュー内の「イメージ」を選択します。
- 2. PCサイトビューで配置したい画像を選択します。
- 3. 選択した画像を右側のスマホサイトビュー上にドラッグ&ドロップします。

#### ●PCサイトのテキストを配置する

- 1. 要素選択メニュー内の「テキスト」を選択します。
- 2. PCサイトビューで配置したいテキストを選択します。
- 3. 選択したテキストを右側のスマホサイトビュー上にドラッグ&ドロップします。

●PCサイトの複数のテキストをまとめてボタンとして配置する

- 1. コンテナ選択メニュー内の「ボタン」を選択します。
- 2. PCサイトビューで配置したいテキストをCTRLキーを押下しながら、複数選択します。
- 3. 選択したテキストを右側のスマホサイトビュー上にドラッグ&ドロップします。

● PCサイトの複数の画像をまとめてスライドとして配置する

- 1. コンテナ選択メニュー内の「スライド」を選択します。
- 2. PCサイトビューで配置したい画像をCTRLキーを押下しながら、複数選択します。
- 3. 選択した画像を右側のスマホサイトビュー上にドラッグ&ドロップします。

## 基本操作2(詳細設定)

#### ●詳細設定

スマホサイトビュー上で、右クリック→詳細設定を押すことで、詳細プロパティの設定を行います。 スマホサイトビュー上には、複数のコンテナとその中に要素が配置されています。 詳細設定は、コンテナ、要素それぞれに対して、個別に設定することができます。

詳細設定(ボックス) スマホサイトビュー

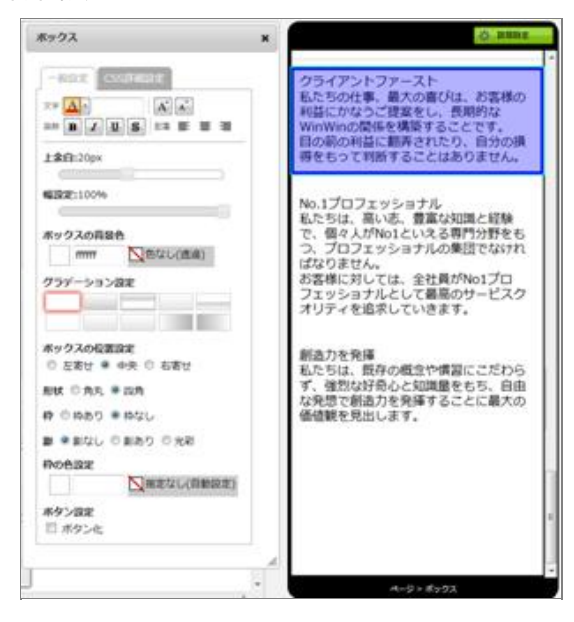

●コンテナの詳細設定

・背景色、枠線、コンテナー間の上余白、幅、形状などの設定を行います。 ※スマホサイトビュー上でコンテナが複数ある場合や隣接する場合など、うまく選択できない場合があります。その際は要 素を選択して、右クリックメニューで"親ノードを選択"することで簡単にコンテナの選択ができます。

#### ●テキスト要素の詳細設定

テキストの色、フォントサイズ、装飾の設定、行間、コンテナ内の余白などの設定を行います。

●画像要素の詳細設定

画像の大きさ、画像の切り取り、画像の変更などを行います。

●コンテナ・要素の移動

スマホサイトビュー上で、配置・順序を入れ替えたい場合はコンテナまたは要素を選択し、移動したい場所までドラッグ& ドロップしコンテナ・要素を移動します。

●コンテナ・要素の削除

スマホサイトビュー上で、削除したいコンテナ、要素を選択し、右クリック→削除、または、DELETEキーを押下することで 削除します。